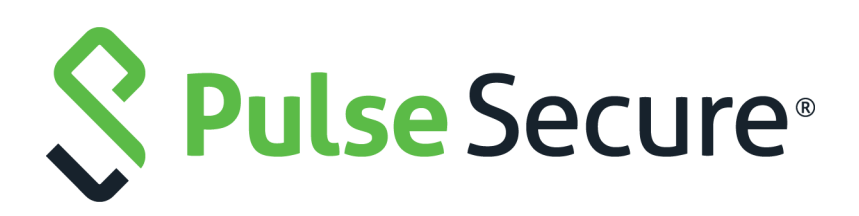

# Pulse One Appliance Virtual Machine on an ESX Server Deployment Guide

Supporting Pulse One Appliance 2.0.2001

Product Release2.0.2001Published22 April 2020Document Version1.0

Pulse Secure, LLC 2700 Zanker Road, Suite 200 San Jose CA 95134

#### https://www.pulsesecure.net

© 2020 Pulse Secure, LLC. All rights reserved. Pulse Secure and the Pulse Secure logo are trademarks of Pulse Secure, LLC in the United States.

All other trademarks, service marks, registered trademarks, or registered service marks are the property of their respective owners.

Pulse Secure, LLC assumes no responsibility for any inaccuracies in this document. Pulse Secure, LLC reserves the right to change, modify, transfer, or otherwise revise this publication without notice.

#### Pulse One Appliance Virtual Machine on an ESX Server Deployment Guide

The information in this document is current as of the date on the title page.

#### END USER LICENSE AGREEMENT

The Pulse Secure product that is the subject of this technical documentation consists of (or is intended for use with) Pulse Secure software. Use of such software is subject to the terms and conditions of the End User License Agreement ("EULA") posted at <a href="http://www.pulsesecure.net/support/eula">http://www.pulsesecure.net/support/eula</a>. By downloading, installing or using such software, you agree to the terms and conditions of that EULA.

## Contents

| PREFACE                                  | 1 |
|------------------------------------------|---|
| Document Conventions                     | 1 |
| Text Formatting Conventions              | 1 |
| Command Syntax Conventions               | 1 |
| Notes and Warnings                       | 2 |
| Requesting Technical Support             | 2 |
| Self-Help Online Tools and Resources     | 2 |
| OPENING A CASE WITH PSGSC                | 3 |
| CREATING A PULSE ONE VM ON AN ESX SERVER | 5 |
| Introduction                             | 5 |
| Prerequisites                            | 5 |
| Hardware Requirements                    | 5 |
| Installation Process                     | 6 |
| Determining Interface Associations       | 8 |
| References                               | 9 |

## Preface

| • | Document Conventions         | 1 |
|---|------------------------------|---|
| • | Requesting Technical Support | 2 |

### **Document Conventions**

The document conventions describe text formatting conventions, command syntax conventions, and important notice formats used in Pulse Secure technical documentation.

#### **Text Formatting Conventions**

Text formatting conventions such as boldface, italic, or Courier font may be used in the flow of the text to highlight specific words or phrases.

| Format       | Description                                           |
|--------------|-------------------------------------------------------|
| bold text    | Identifies command names                              |
|              | Identifies keywords and operands                      |
|              | Identifies the names of user-manipulated GUI elements |
|              | Identifies text to enter at the GUI                   |
| italic text  | Identifies emphasis                                   |
|              | Identifies variables                                  |
|              | Identifies document titles                            |
| Courier Font | Identifies command output                             |
|              | Identifies command syntax examples                    |

#### **Command Syntax Conventions**

Bold and italic text identify command syntax components. Delimiters and operators define groupings of parameters and their logical relationships.

| Convention  | Description                                                          |  |
|-------------|----------------------------------------------------------------------|--|
| bold text   | Identifies command names, keywords, and command options.             |  |
| italic text | Identifies a variable.                                               |  |
| []          | Syntax components displayed within square brackets are optional.     |  |
|             | Default responses to system prompts are enclosed in square brackets. |  |

| Convention                         | Description                                                                                                    |
|------------------------------------|----------------------------------------------------------------------------------------------------|
| { <b>x</b>   <b>y</b>   <b>z</b> } | A choice of required parameters is enclosed in curly brackets separated by vertical bars. You must select one of the options.                                                 |
| х   у                              | A vertical bar separates mutually exclusive elements.                                                                                                    |
| <>                                 | Non-printing characters, for example, passwords, are enclosed in angle brackets.                                                                                              |
|                                    | Repeat the previous element, for example, member[member].                                                                                                    |
| \                                  | Indicates a "soft" line break in command examples. If a backslash<br>separates two lines of a command input, enter the entire command at<br>the prompt without the backslash. |

#### **Notes and Warnings**

Note, Attention, and Caution statements might be used in this document.

**Note:** A Note provides a tip, guidance, or advice, emphasizes important information, or provides a reference to related information.

#### ATTENTION

An Attention statement indicates a stronger note, for example, to alert you when traffic might be interrupted or the device might reboot.

#### CAUTION

A Caution statement alerts you to situations that can be potentially hazardous to you or cause damage to hardware, firmware, software, or data.

## **Requesting Technical Support**

Technical product support is available through the Pulse Secure Global Support Center (PSGSC). If you have a support contract, file a ticket with PSGSC.

 Product warranties—For product warranty information, visit https://support.pulsesecure.net/ product-service-policies/

#### Self-Help Online Tools and Resources

For quick and easy problem resolution, Pulse Secure provides an online self-service portal called the Customer Support Center (CSC) that provides you with the following features:

- Find CSC offerings: https://support.pulsesecure.net
- Search for known bugs: https://support.pulsesecure.net
- Find product documentation: https://www.pulsesecure.net/techpubs
- Download the latest versions of software and review release notes: https://support.pulsesecure.net

- Open a case online in the CSC Case Management tool: https://support.pulsesecure.net
- To verify service entitlement by product serial number, use our Serial Number Entitlement (SNE) Tool: https://support.pulsesecure.net

For important product notices, technical articles, and to ask advice:

- Search the Pulse Secure Knowledge Center for technical bulletins and security advisories: https:// kb.pulsesecure.net
- Ask questions and find solutions at the Pulse Community online forum: https:// community.pulsesecure.net

#### **Opening a Case with PSGSC**

You can open a case with PSGSC on the Web or by telephone.

- Use the Case Management tool in the PSGSC at https://support.pulsesecure.net.
- Call 1-844 751 7629 (Toll Free, US).

For international or direct-dial options in countries without toll-free numbers, see https://support.pulsesecure.net/support/support-contacts/

## Creating a Pulse One VM on an ESX Server

| • | Introduction                       | 5 |
|---|------------------------------------|---|
| • | Prerequisites                      | 5 |
| • | Hardware Requirements              | 5 |
| • | Installation Process               | 6 |
| • | Determining Interface Associations | 8 |
| • | References                         | 9 |

## Introduction

This chapter describes the deployment of Pulse One virtual machine (VM) on an ESX server.

## Prerequisites

Ensure prerequisites are available, which include:

- Using vSphere client version 6.0.0 or 6.5.0.
- VMware vCenter server version 6.0.0 or 6.5.0.
- ESXi version 6.0 or 6.5 standard.
- Knowledge of how to upload an OVF file.
- Basic knowledge of ESX hypervisor.
- Level of permissions on ESX to deploy via OVF and add/delete/edit of VMs.
- One Terabyte of ESX accessible storage space is recommended. Minimal required storage space dedicated to this server is 100GB with thin provisioning.

### Hardware Requirements

Pulse Secure recommends the following hardware:

- CPU: 8 CPU Cores
- RAM: 16GB
- HDD: 1TB

## **Installation Process**

The following steps outline the installation process:

- 1. Download the Pulse One 2.0.2001 VM release package file (for example *pulseone-2.0.2001-xxxx.tgz* that is supplied by the Pulse Secure support team.
- Extract the contents either using 7-Zip (Windows) or using *tar –zxvf* (Linux/MacOS). If you are using 7-Zip, the first extraction results in a .tar file. Use 7-Zip to extract that tar file as well. The following four files will be extracted:
  - pulseone-2.0.2001-xxxx-disk1.vmdk
  - pulseone-2.0.2001-xxxx.mf
  - pulseone-2.0.2001-xxxx.ovf
  - version.json
- 3. Access the ESX server either using vSphere client (running on a Windows endpoint) or using web client.
- 4. Import the extracted OVF file onto the ESX server.

The VM requires approximately 1TB disk size. Pulse Secure recommends that the VM is stored using thin-provisioning.

Please note the following networking requirements:

- You must ensure that each of the three Pulse One interfaces (internal, external and management) are set to different subnets.
- The management network should be accessible to system admin for Pulse One CLI setup and configuration.
- The external network should be accessible to Pulse One admin users and should also have access to various other resources, such as DNS, NTP, and SMTP servers (either internal or external).
- The internal network, which is used for clustering, can be an isolated network.

5. During the installation process, leave the various adapters in the network mapping set to default (there will be exactly five network adapters).

| FIGURE 1 | Network | Mapping |
|----------|---------|---------|
|----------|---------|---------|

| 🛃 Deploy OVF Template                               |                                   |                                                    | × |
|-----------------------------------------------------|-----------------------------------|----------------------------------------------------|---|
| Network Mapping<br>What networks should th          | e deployed template use?          |                                                    |   |
| Source<br>OVF Template Details<br>Name and Location | Map the networks used in this OVF | template to networks in your inventory             |   |
| Host / Cluster                                      | Source Networks                   | Destination Networks                               |   |
| Resource Pool                                       | Adapter 1                         | Network 10.64.x/16                                 |   |
| Storage<br>Disk Format                              | Adapter 2                         | Network 10.64.x/16                                 |   |
| Network Manning                                     | Adapter 3                         | Network 10.64.x/16                                 |   |
| Ready to Complete                                   | Adapter 4                         | Network 10.64.x/16                                 |   |
|                                                     | Adapter 5                         | Network 10.64 x/16                                 |   |
|                                                     | Description:                      |                                                    |   |
|                                                     | The Adapter 1 network             |                                                    | 4 |
|                                                     | Warning: Multiple source networks | are mapped to the host network: Network 10.64.x/16 |   |

- 6. Once the installation is completed, navigate to the built-in VM console.
  - If DHCP server exists on the default VLAN set, an IP address SSH message is displayed.

FIGURE 2 IP Address SSH Message

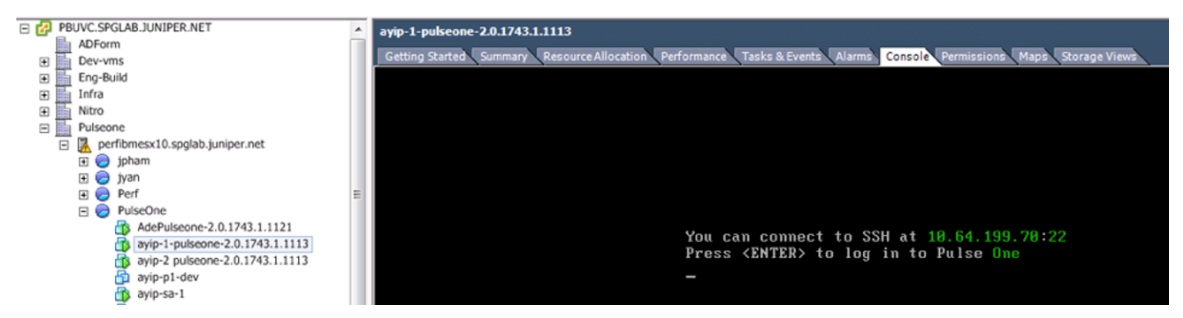

- If an IP address SSH message is not displayed, additional configuration is needed. For configuration details, see **"Determining Interface Associations" on page 8**.
- 7. Create an admin user when prompted and be sure to save/remember the password.

## **Determining Interface Associations**

You can determine the interface associations with the VM's physical interfaces.

1. Log in to the Pulse One CLI as an admin user and run the network show command to display the current network information. For example:

#### FIGURE 3 Network Show

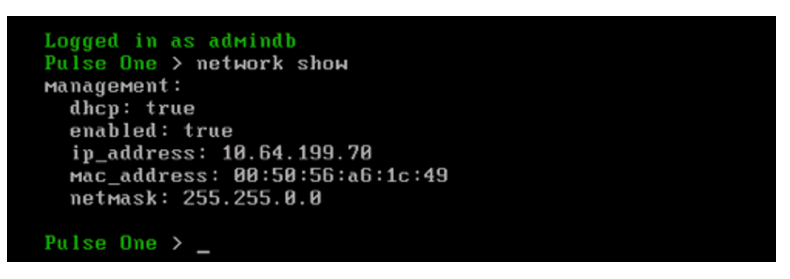

The management port is the only port initially configured on the system with DHCP enabled by default. If there is an attached active DHCP server on the previously configured network, an IP address will be displayed when the network show command is run.

**Note:** An associated MAC address is always displayed. Make a note of the management port's associated MAC address.

**Note:** The VM's networking settings need to be modified so that the desired VM interface (management in this case) is associated with the correct physical VM interface.

2. Edit the configuration of the VM in the hypervisor and determine which network adapter is associated with the VM interface by comparing the MAC addresses.

| 🛃 ayip-1-pulseone-2.0.1743                                                                                                    | 1.1113 - Virtual Machine Properties                                                                                                    |                                                                                                    |
|----------------------------------------------------------------------------------------------------|----------------------------------------------------------------------------------------------------|----------------------------------------------------------------------------------------------------|
| Hardware Options Resource                                                                                                    | es Profiles VServices                                                                                                    | Virtual Machine Version: vmx-09                                                                                                    |
| Show All Devices                                                                                                    | Add Remove                                                                                                    | Connected                                                                                                    |
| Hardware                                                                                                    | Summary                                                                                                    | Connect at power on                                                                                                    |
| Memory<br>CPUs<br>Video card<br>VMCI device<br>SCSI controller 0<br>Hard disk 1<br>CD/DVD drive 1<br>Network adapter 1<br>Network adapter 2<br>Network adapter 3 | 4096 MB<br>4<br>Video card<br>Restricted<br>LSI Logic Parallel<br>Virtual Disk<br>Client Device<br>Network 10.64.x/16<br>Network 10.64.x/16<br>Network 10.64.x/16 | Adapter Type<br>Current adapter: VMXNET 3<br>MAC Address<br>00:50:56:a6:1c:49<br>C tutoratio Manual<br>DirectPath I/O<br>Status: Inactive (1) |
| Network adapter 4                                                                                                    | Network 10.64.x/16                                                                                                    | To activate DirectPath I/O, go to the Resources tab and                                                                                       |
| Network adapter 5                                                                                                    | Network 10.64.x/16                                                                                                    | select Memory Settings to reserve all guest memory.  Network Connection Network label: Network 10.64.x/16                                     |

FIGURE 4 Edit VM Configuration

- 3. Set the Network Connection to the desired VLAN/network.
- 4. Reboot the box with this new configuration.
- 5. Now an SSH prompt is displayed that shows which IP (management) should be available if DHCP server is available on the attached network or VLAN. You should be able to SSH into the box now.
- 6. Use SSH when configuring the VM as it has cut/paste capabilities for the certificates, as well as the command history (pressing the Up key to go to past command).

FIGURE 5 SSH Message

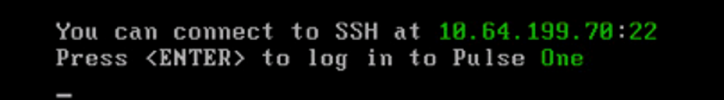

**Note:** The "Management" interface allows static IP configuration as well. This is useful when DHCP server is not available or not desired. Once a static IP is configured, it disables DHCP client mode.

**Note:** When configuring a static IP address, a gateway IP needs to be provided in addition to the desired static IP address and associated netmask. This gateway will be a default gateway for traffic destined to and originating from the "Management" interface only.

**Note:** You must ensure that each of the three Pulse One interfaces (internal, external and management) are set to different subnets.

7. Repeat the steps explained in this section for the external port and the internal port if you plan on clustering two VMs. Note that you will not see any information for an interface in the network show command before it has been configured using network interface command.

Next, refer to the Pulse One Getting Starting Guide to complete setting up the VM.

### References

The *Pulse One Getting Starting Guide* is available in the **Pulse Secure Techpubs site**.